## 「オンライン診療」の予約

スマートワンヘルスアプリからのオンライン診療の予約をします

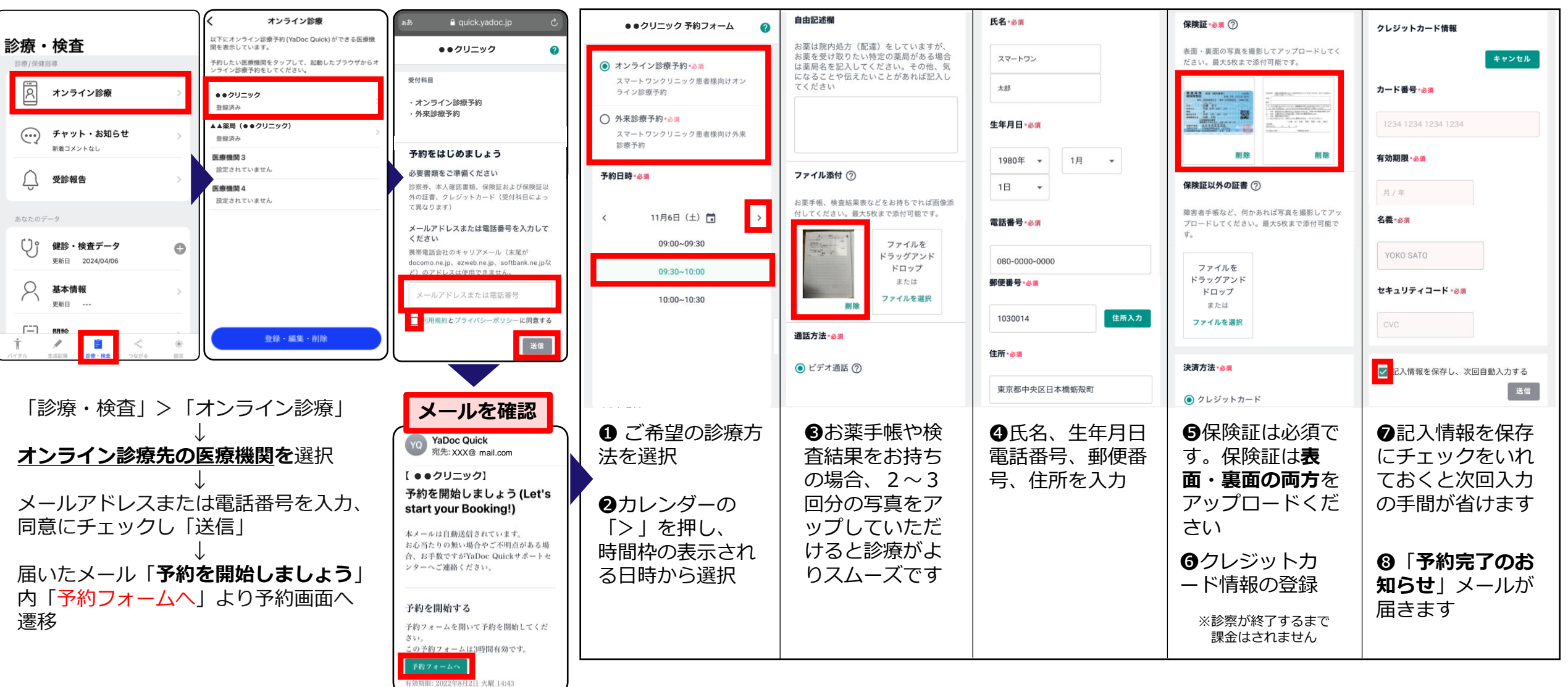

↓ 医療機関・予約システム画面へ切り替わります